## Tutorial de instalação do programa OpenVPN

O OpenVPN é um software livre e open-source, que fornece soluções de VPN flexíveis para proteger as comunicações de dados, seja para privacidade na Interntet e acesso remoto para usuários autenticados... (OPENVPN, 2019)

"Uma rede privada virtual (VPN – Virtual Private Network) é uma rede cifrada e privada criada por cima da Internet, de maneira a garantir privacidade na comunicação entre os vários computadores." (PPLWARE, 2009)

Com a instalação deste programa, o aluno poderá se conectar à rede intranet da Fatec Americana, e assim, acessar o Sistema Exame Geral.

# Requisitos para a instalação do programa OpenVPN e acesso ao Sistema Exame Geral:

- Sistema Operacional Windows 7 ou Superior;
- Navegador (de preferência Edge ou Chrome);
- Acesso à internet.

## Para baixar o programa (OpenVPN), o aluno deverá acessar o link abaixo:

Link: <u>http://fatec.edu.br/openvpn-horus-TCP4-11950-vpn-user-alunos-cert-install-</u>2.4.8-I602-Win10.exe

### Siga os passos abaixo para a instalação do programa OpenVPN:

1. Depois de baixar, clique no instalador do programa "openvpn-horus...", geralmente é baixado na pasta Downloads:

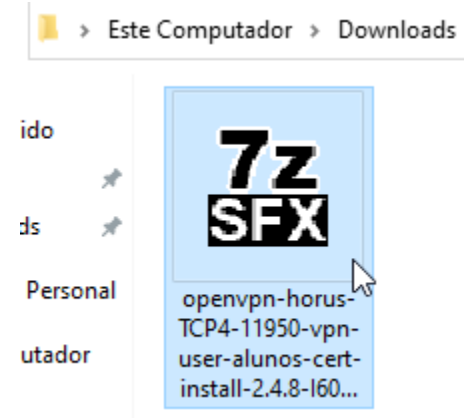

2. O Windows 10 gera uma mensagem de segurança, clique em "Mais informações":

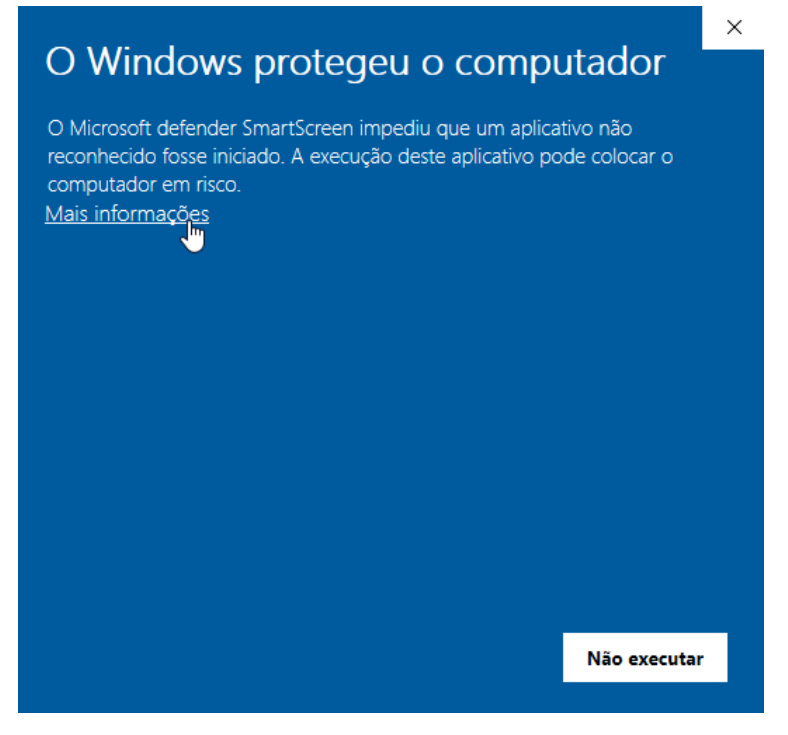

#### 3. Agora clique em "Executar assim mesmo":

| O Windows protegeu o computador                                                                                                    | × |
|----------------------------------------------------------------------------------------------------|---|
| O Microsoft defender SmartScreen impediu que um aplicativo não<br>reconhecido fosse iniciado. A execução deste aplicativo pode colocar o<br>computador em risco. |   |
| Aplicativo: openvpn-horus-TCP4-11950-vpn-user-aluno<br>s-cert-install-2.4.8-1602-Win10.exe                                                                       |   |
| Fornecedor: Fornecedor desconhecido                                                                                                    |   |
|                                                                                                    |   |
|                                                                                                    |   |
|                                                                                                    |   |
|                                                                                                    |   |
|                                                                                                    |   |
|                                                                                                    |   |
| Executar assim mesmo                                                                                                    |   |
|                                                                                                    |   |

## 4. Clique em "Install", para iniciar a instalação do programa OpenVPN:

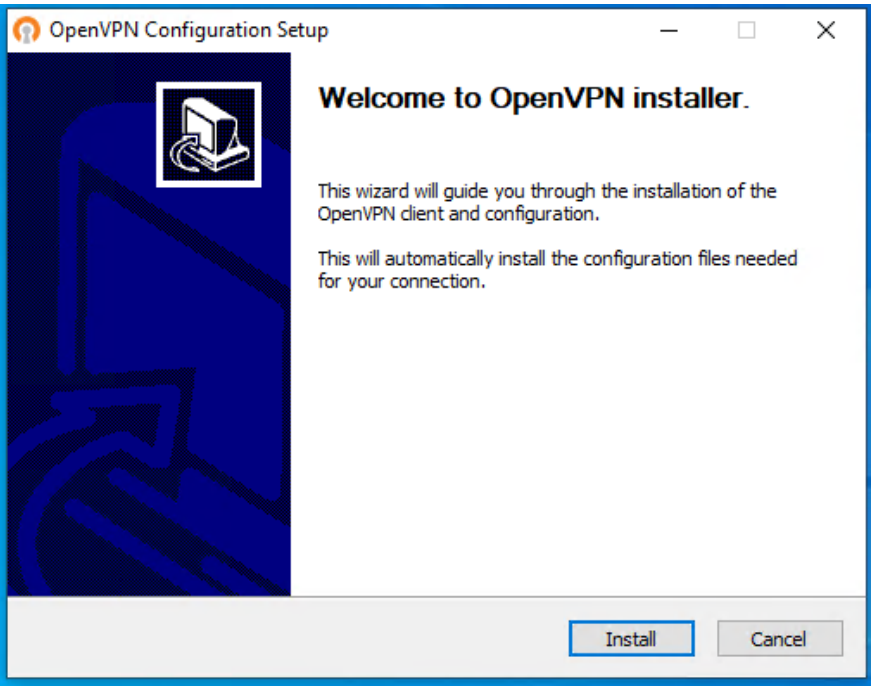

### 5. Clique em Next":

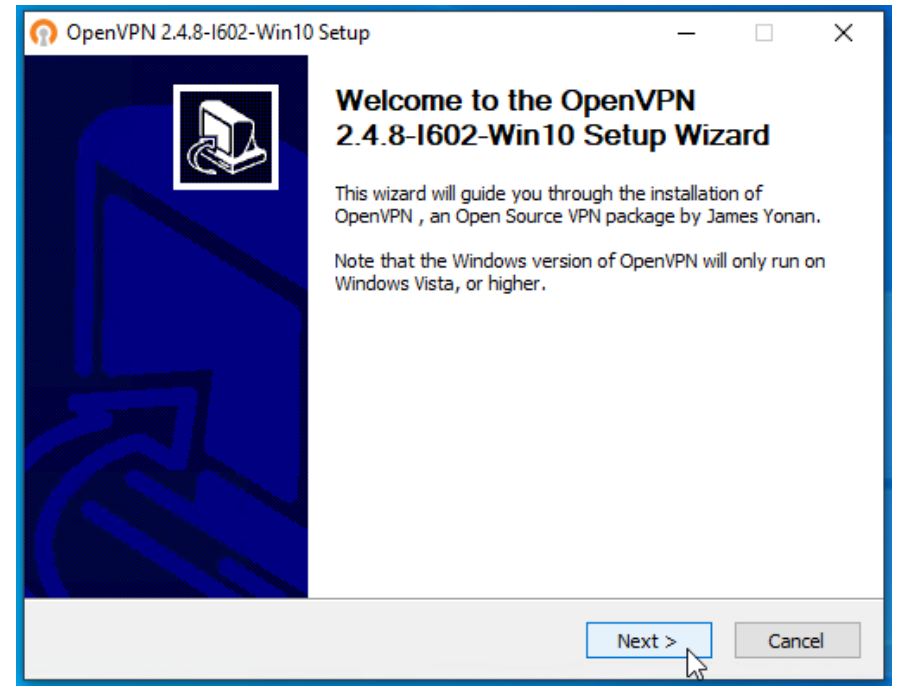

#### 6. Clique em "I Agree":

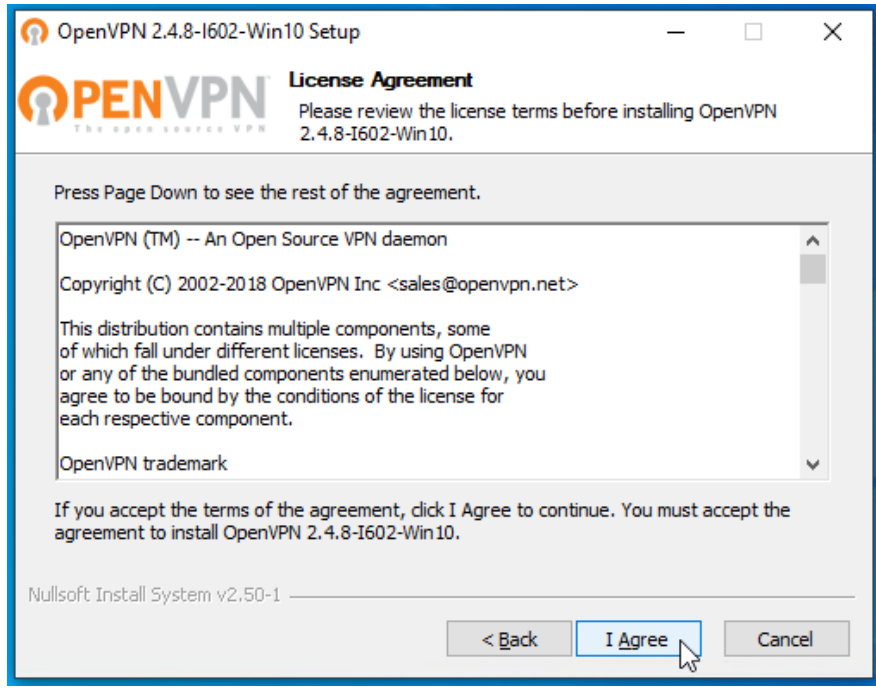

7. Deixe selecionado as opções conforme a imagem abaixo e clique em "Next":

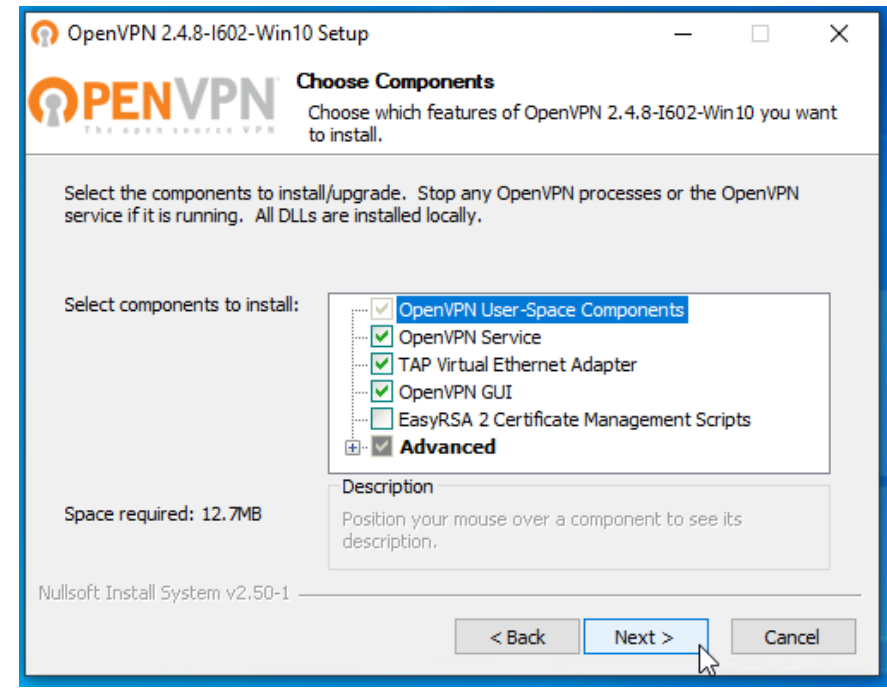

## 8. Clique em "Install":

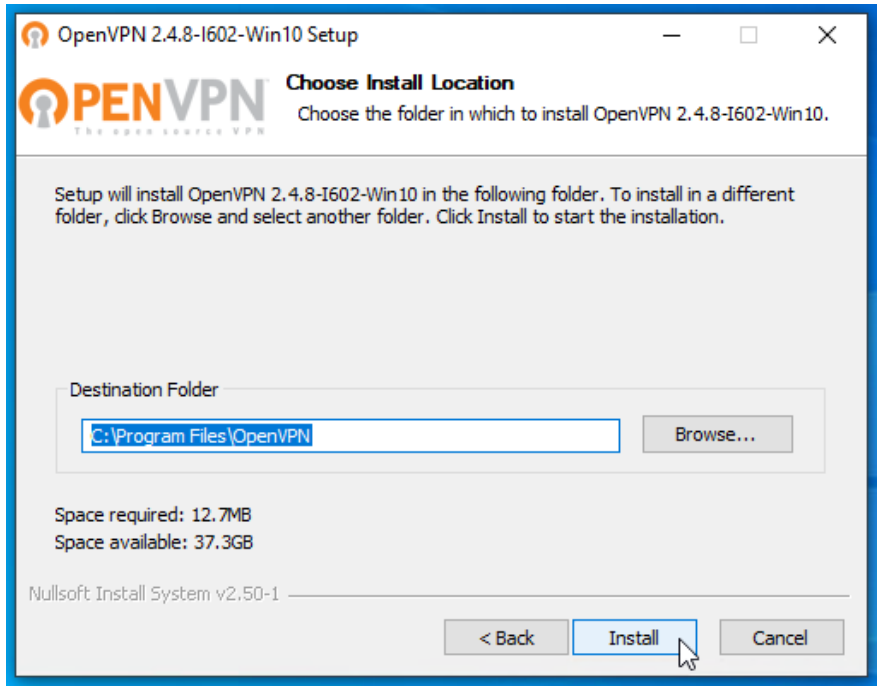

## 9. Clique em "Next":

| n OpenVPN 2.4.8-1602-Win10 Setup                                                                                                    | _ |     | $\times$ |
|----------------------------------------------------------------------------------------------------|---|-----|----------|
| PENVPN Installation Complete Setup was completed successfully.                                                                                                    |   |     |          |
| Completed                                                                                                    |   |     |          |
|                                                                                                    |   |     |          |
| Output folder: C:\Program Files\OpenVPN<br>Extract: icon.ico<br>Output folder: C:\Program Files\OpenVPN\doc<br>Extract: license.txt<br>Created uninstaller: C:\Program Files\OpenVPN\Uninstall.exe<br>Starting OpenVPN Interactive Service<br>Checking .NET Framework version<br>.NET Framework 4.0 Full found, no need to install.<br>Proceeding with remainder of installation.<br>Completed |   |     | ~        |
| Nullsoft Install System v2,50-1 ————————————————————————————————————                                                                                                    | 2 | Can | cel      |

## 10. Desmarque "Show Readme" e Clique em "Finish":

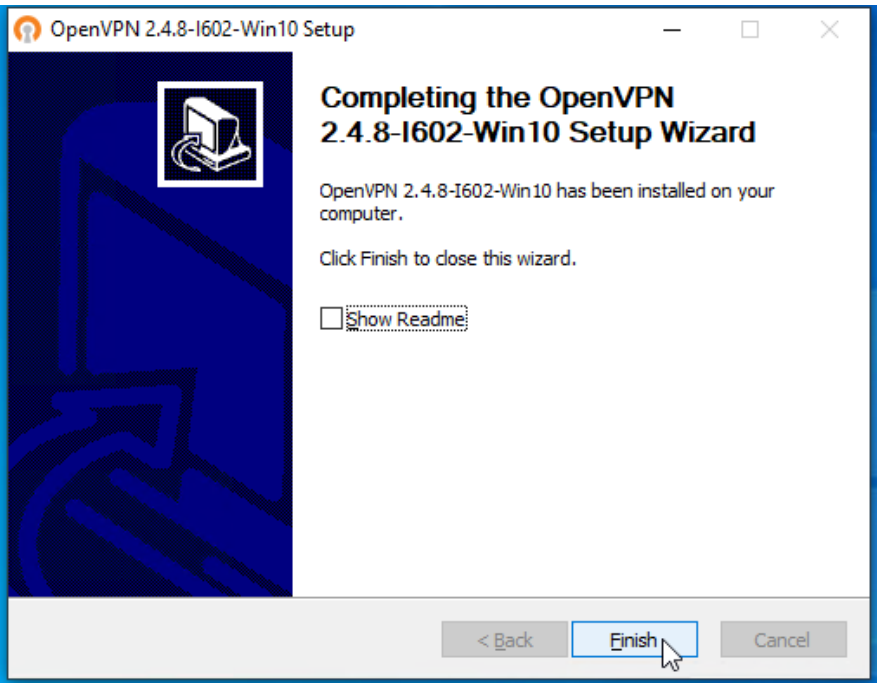

## 11. Clique em "Close", para finalizar a instalação do OpenVPN:

| OpenVPN Configuration Setup                    |        | _     |    | $\times$ |
|------------------------------------------------|--------|-------|----|----------|
| Installation Complete                          |        |       |    |          |
| Setup was completed successfully.              |        |       |    |          |
| Completed                                      |        |       |    |          |
|                                                |        |       |    |          |
| Pausing installation while OpenVPN installer r | uns.   |       |    |          |
| Execute: ". \openvpn-install.exe"              |        |       |    |          |
| Completed OpenVPN installation.                |        |       |    |          |
| Installing certificate and key files           |        |       |    |          |
| Completed                                      |        |       |    |          |
|                                                |        |       |    |          |
|                                                |        |       |    |          |
|                                                |        |       |    |          |
|                                                |        |       |    |          |
| Nullsoft Install System v2.50-1                |        |       |    |          |
|                                                | < Back | Close | Ca | ncel     |

## 12. Agora clique no menu Iniciar do Windows:

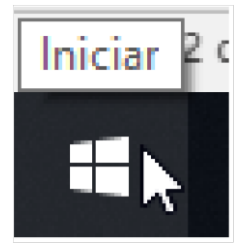

13. Procure pela pasta "OpenVPN", clique para abrir a pasta, e clique no ícone "OpenVPN GUI":

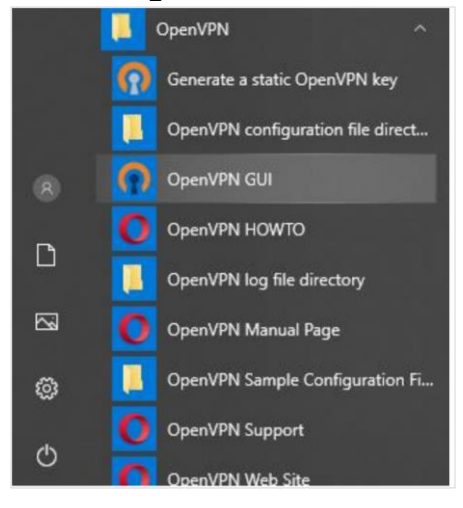

14. Agora precisamos clicar na seta da barra de tarefas, para mostrar os ícones ocultos:

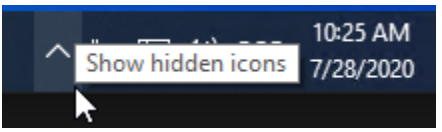

15. Clique com o botão direito do mouse em cima do ícone "OpenVPN GUI":

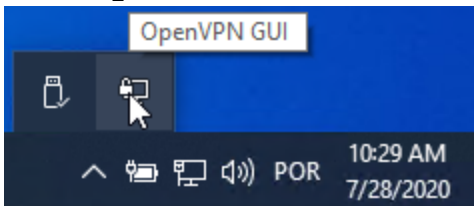

## 16. Clique em "Conectar":

| Connect               |   |
|-----------------------|---|
| Disconnect            |   |
| Reconnect             |   |
| Show Status           |   |
| View Log              |   |
| Edit Config           |   |
| Clear Saved Passwords |   |
| Change Password       |   |
| Import file           |   |
| Settings              |   |
| Exit                  | _ |
| L# 5                  | - |

Continua na próxima página...

| Tue Jul 28 10:26:29 2<br>Tue Jul 28 10:26:29 2<br>Tue Jul 28 10:26:29 2 | 020 Windows version 6.2 (W<br>020 library versions: OpenSS | Vindows 8 or greater) 64bit<br>iL 1.1.01 10 Sep 2019, LZO 2.<br>1950-vpn-user-alu X | )) (L2O) (L24) (FRC3 FI | וואבא |
|-------------------------------------------------------------------------|------------------------------------------------------------|-------------------------------------------------------------------------------------|-------------------------|-------|
|                                                                         | Usemame:<br>Password:                                      | RA<br>Senha                                                                         |                         |       |
|                                                                         | Save password                                              | Cancel                                                                              |                         |       |
| <                                                                       | _                                                          |                                                                                     |                         | >     |

17. Digite RA (Registro do Aluno) e a Senha, e clique em "OK":

OBS: Caso não consiga conectar, e apareça a seguinte mensagem "Wrong credentials. Try Again", pode ser que o RA ou a senha estejam incorretos.

| norus-TCP4     | 11950-vpn-user-alunos | $\times$ |
|----------------|-----------------------|----------|
| Username:      |                       |          |
| Password:      |                       |          |
| Save passw     | ord                   |          |
| ОК             | Cancel                |          |
| Wrong credenti | ıls. Trv again        |          |

Para pedir a alteração da senha, envie um e-mail para <u>suporte@fatec.edu.br</u>, com os seguintes dados:

- Assunto: Exame Geral alteração de senha
- **RA**
- Nome completo
- Curso
- Data de Nascimento

Só serão aceitos e-mails enviados via e-mail institucional!

### 18. Para verificar se está conectado na Intranet da Fatec Americana, coloque o mouse em cima do ícone OpenVPN GUI, que fica na barra de tarefas:

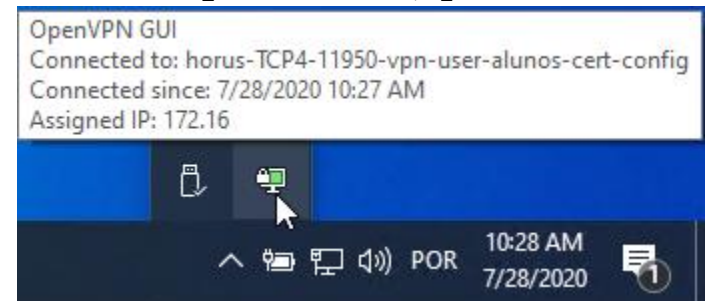

19. Agora para acessar o Sistema Exame Geral, abra o navegador de sua preferência e entre no link abaixo:

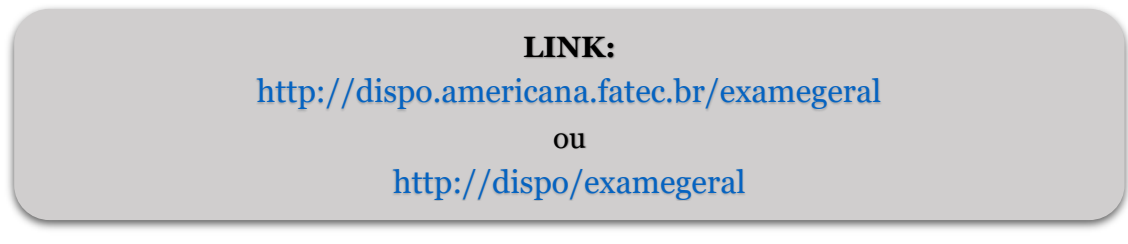

Continua na próxima página...

# 20. Clique em Avançado e depois em "Continue até dispo" (navegador Edge) ou "Ir para dispo" (Chrome):

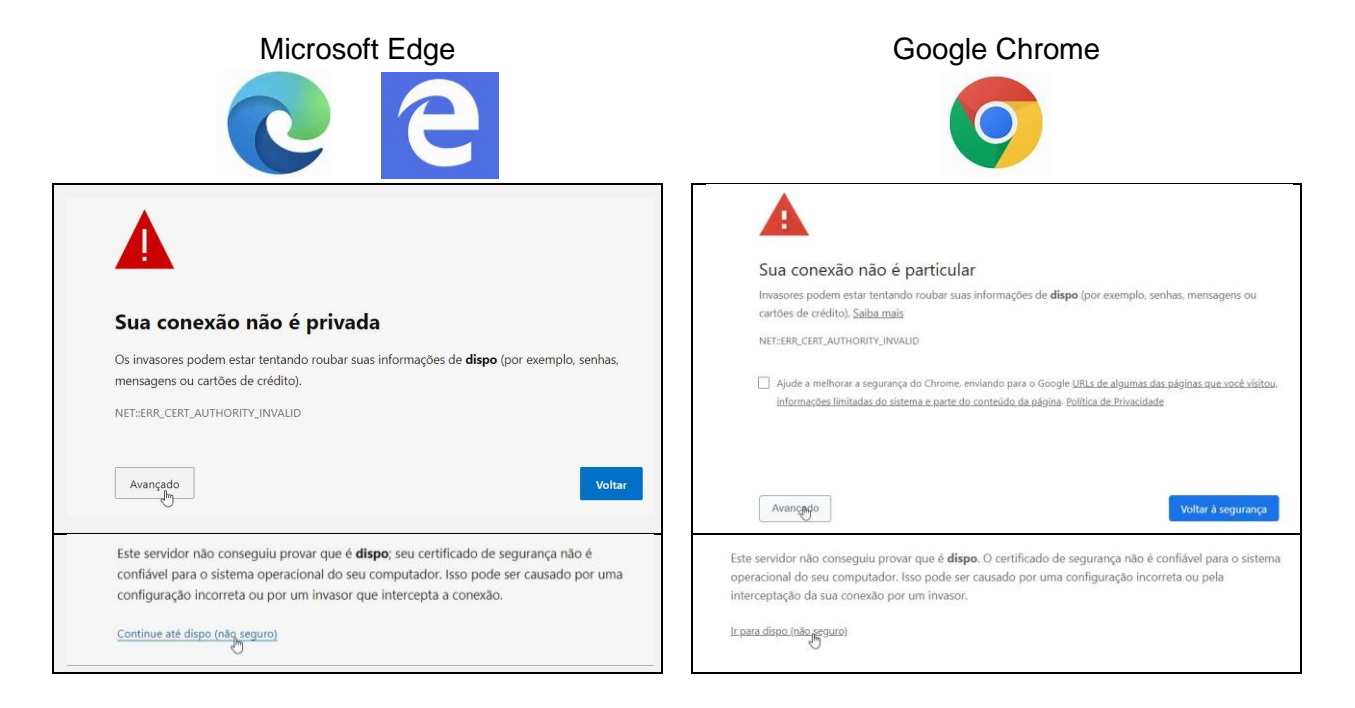

21. Digite o RA e a Senha e clique em Entrar:

| RA                      |                      |  |
|-------------------------|----------------------|--|
| RA                      |                      |  |
| Insira a sua m<br>Senha | atrícula do sistema. |  |
| Senha                   |                      |  |

## Referência Bibliográfica

OPENVPN. **A Business VPN to Access Network Resources Securely**, 2019. Disponível em: <a href="https://openvpn.net">https://openvpn.net</a>>. Accesso em: 25 abr. 2019.

PPLWARE. **OpenVPN – Como criar uma rede privada virtual**, 2009. Disponível em: <https://pplware.sapo.pt/internet/openvpn-como- criar-uma-rede-privada-virtual/>. Acesso em: 25 abr. 2019.